# <sup>12.3.0</sup> WinTid Nyheter versjon 12.3.0

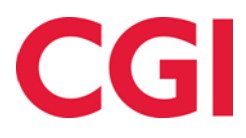

CONFIDENTIAL

## Innholdsfortegnelse

| 1. | ON                       | M DOKUMENTET                                                                                 | 3       |
|----|--------------------------|----------------------------------------------------------------------------------------------|---------|
|    | 1.1<br>1.2               | Dokumentets målsetning<br>Hvem er dokumentet skrevet for?                                    |         |
|    | 1.5<br>1.4               | OPPBYGNING OG OPPBEVARING<br>ANSVARLIG FOR VEDLIKEHOLD AV DOKUMENTET                         |         |
| 2. | TI                       | MELISTE I MINWINTID OG WINTID PÅ WEB                                                         | 4       |
|    | 2.1<br>2.2               | TIMELISTE I E-POST I WINTID PÅ WEB<br>TIMELISTE FOR ANSATTE I MINWINTID                      | 4<br>5  |
| 3. | VIS                      | S KUN OVERSKREDET I AML OG AML SKIFT RAPPORTER                                               | 5       |
| 4. | SO                       | DRTERING I RAPPORTEN TIMER PER PROSJEKT                                                      | 6       |
| 5. | FL                       | ERE RAPPORTER FLYTTET TIL WINTID PÅ WEB                                                      | 7       |
|    | 5.1<br>5.2<br>5.3<br>5.4 | Sykefraværsstatistikk til SSB<br>Kostnadsstedrapport<br>Prosjektstatusrapport<br>Iobbrapport |         |
| 6. | DE                       | EAKTIVERE MULIGHET FOR EXCEL-RAPPORTER I WINTID G2                                           | 9       |
| 7. | FO                       | ORBEDRET SIKKERHET I RAPPORTUTTAK                                                            | 9       |
|    | 7.1<br>7.2               | WINTID G2<br>WINTID PÅ WEB                                                                   | 9<br>10 |
| 8. | EN                       | NDRE EKSISTERENDE SKIFTPLAN                                                                  |         |
| 9. | UT                       | ISKRIFT AV SYKEOPPFØLGINGSNOTATER I WINTID PÅ WEB                                            |         |
| 10 | ). (                     | OBLIGATORISK ÅRSAKSTEKST PÅ VARIABLE TILLEGG                                                 | 11      |
| 11 | l <b>.</b> 7             | TØMME PROSJEKTLISTE VED AVDELINGSBYTTE                                                       | 11      |
| 12 | 2. (                     | QUERY TIMEOUT                                                                                | 11      |
| 13 | 3. 1                     | ENDRINGER I SEND FRAVÆR TIL OUTLOOK                                                          | 11      |
| 14 | I. 1                     | INN-RESULTAT I BEREGNINGSREGLER                                                              |         |

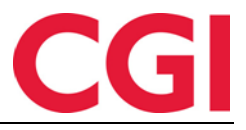

## 1. Om dokumentet

#### 1.1 Dokumentets målsetning

Dokumentet er en oversikt over nyheter i versjon 12.3.0 av WinTid g2

#### 1.2 Hvem er dokumentet skrevet for?

Dokumentet er beregnet for personer som benytter WinTid g2

#### 1.3 Oppbygning og oppbevaring

Dokumentet oppbevares hos CGI avd HRM.

#### 1.4 Ansvarlig for vedlikehold av dokumentet

CGI avd HRM er ansvarlig for at dokumentet som mal blir vedlikeholdt.

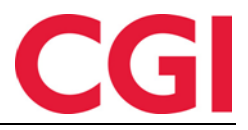

## 2. Timeliste i minWinTid og WinTid på web

#### 2.1 Timeliste i e-post i WinTid på web

I rapporten Timeliste er det et nytt format kalt E-post. Dersom man velger dette formatet vil timelisten for angitt periode bli sendt på e-post til alle valgte ansatte.

# Timeliste

| Valg av datoer<br>Fra <u>*</u><br>01.10.2017                      |                                   | Til <u>*</u><br>31.10.2017 |                                  |
|-------------------------------------------------------------------|-----------------------------------|----------------------------|----------------------------------|
| Sortering                                                         |                                   |                            |                                  |
| <ul> <li>Ansattnavn</li> </ul>                                    | <ul> <li>Avdelingsnavn</li> </ul> |                            | <ul> <li>Ansattnummer</li> </ul> |
| Visning<br>PDF Excel<br>Lønnsnr ®<br>Vis resultater i hundredeler | HTML   e E-post Personnr          |                            |                                  |
| Velg rapportvisning                                               |                                   |                            |                                  |
| Ansatte Avdeling Firma                                            | Ansattutvalg                      |                            |                                  |
| Lønnsgruppe Gruppering                                            |                                   |                            |                                  |
| Velg alle                                                         | Holdorf Kenneth Skogen - 479      | 917 🗙 🕯                    |                                  |
| Ansatto                                                           | 12.2.1 12.2.1 - 1221              | ×                          |                                  |
| Ansdile                                                           | 12.3.0 Test - 1230                | ×                          |                                  |

Når man klikker OK for å ta ut rapporten vil man få et varsel om at e-post er i ferd med å bli sendt ut, slik at man har mulighet til å avbryte dersom man egentlig mente å ta ut rapporten til PDF. Dersom man har valgt mange ansatte kan utsendelsen ta litt tid, og når alle e-poster er sendt vil man få et sammendrag som viser hvem som har fått e-post, og eventuelt hvilke ansatte som mangler e-postadresse.

| Oppsumr | nering                                                      | × |
|---------|-------------------------------------------------------------|---|
|         | Sendt   Antall : 15                                         | - |
|         | 12.3.0 Test                                                 |   |
|         | Christiansen Stein                                          |   |
|         | Fahlén Anna                                                 |   |
|         | Haveraaen Håkon                                             |   |
|         | Kundrotas Aringas                                           |   |
|         | Nguyen Erik                                                 |   |
|         | Olsen Frøydis Synnøve                                       |   |
|         | Pedersen Ove                                                |   |
|         | Roksvaag Anne Elisabet                                      |   |
|         | Roness Eirik                                                | - |
|         | Det finnes ingen epost-adresse for den ansatte   Antall : 3 |   |
|         | Roogna Villu                                                |   |
|         | Stubdal Inge                                                |   |
|         | Vilms Tarvo                                                 |   |
|         |                                                             |   |

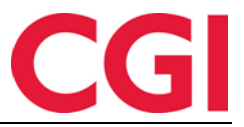

Språket i timelisten og e-posten blir valgt utifra ansattoppsettet til den enkelte ansatte. Ansatte som kun stempler på terminal får timelisten på språket valgt i lederoppsettet til den som tar ut rapporten.

For at man skal kunne sende ut e-post fra WinTid på web må det være lagt inn en mailserveradresse og avsenderadresse for e-post i WinTid g2 under Systeminnstillinger – Systemdata.

### 2.2 Timeliste for ansatte i minWinTid

Ansatte har nå tilgang til Timelisterapporten i minWinTid. Den ligger under Rapporter – Timeliste.

Timeliste

| Fra <u>*</u>         |           | Til <u>*</u><br>31.10.2017 |  |
|----------------------|-----------|----------------------------|--|
| visning              |           |                            |  |
| PDF                  | Excel     | HTML                       |  |
| Lønnsnr              |           | Personnr                   |  |
| Vis resultater i hur | ndredeler |                            |  |
|                      |           |                            |  |

En ansatt kan kun ta ut timeliste for seg selv. For å få tilgang til denne rapporten må det være krysset av for «Rapporter» i ansattoppsettet under «Tilgjengelige minWinTid-sider». Ansattoppsettene konfigureres i WinTid g2 i Systeminnstillinger – Oppsett-konfigurering – Ansattoppsett

| WinTid 12.3.0 CGI Norge AS - [Oppsett-kon     | figurering]                       |                                       |                    |                                                |                                                 |
|-----------------------------------------------|-----------------------------------|---------------------------------------|--------------------|------------------------------------------------|-------------------------------------------------|
| Personell Organisasjon Arbeidstidsr           | egler Koderegistre Rappo          | rter Prosjekt/Produl                  | ksjon Syster       | minnstillinger Import/Eksport Hje              | ilp _ 🗗 💙                                       |
| ba ka 💈 🌾 🗳 🛷 🥬 🎱 🖓 👘                         |                                   | (delana and Decid                     |                    |                                                |                                                 |
| Brukers oppsett Ansattoppsett Lederoppsett Ha | apport-/Godkjenningsoppsett   Opp | orøgingsoppsett   Prosjek             | ttoppsett   AIVIL- | -oppsett   Daglig opprøigingsoppsett   Frav    | aersstatistikk Resultatoppsett Fr 1             |
| Navn 🗻 Eier Sist endret av                    | Navn Kundestøtte                  |                                       |                    | Språk Norwegian 💌                              | Oppsett kan brukes av andre                     |
| CGI Norge AS ( administrasjc holdorfk         | Reg. typer for yedlikehold        | Tilgiengelige o                       | ertidskoder        | Tilgiengelige fraværskoder                     | Tilgiengelige tillegg                           |
| CGI Norge AS ( administrasjc stensundt        | Avbryt jobb                       | ▲ Fleks lørda                         | a                  | Aktiv sykemeldt                                | 100% overtid avvik                              |
| Engelsk oppset administrasje haveraaenh       | Avslutt jobb                      | 🛛 🔽 Ikke i arbei                      | d                  | Avsp OT test                                   | 50% overtid avvik                               |
| Engelsk oppset haveraaen stensundt            | Bytt jobb                         | E Ingen over                          | id                 | Avspas. fleks fim.                             | Bas                                             |
| Konsulent grupį administrasjo stensundt       | Bytt kostnadssted                 | Kun 100%                              | etter full dag     | Avspasering fleks                              | Beredskap helg                                  |
| Kundestøtte administrasje holdorfk            | Byttavslut jobb                   | Maks 10 tir                           | mer pr dag         | Avspasering OT                                 | Del nr. 10                                      |
| Norsk oppsett 1 administrasj¢ stensundt       | Fortsett jobb                     | Maks OT                               |                    | Avventende sykmeldt                            | Del nr. 40                                      |
| Prosjektoppsett administrasjc stensundt       | Fravær (hel dag)                  | Mertid                                |                    | Bytte fridag                                   | Del nr. 40 1                                    |
| Svensk oppsett administrasjc holdorfk         |                                   | · · · · · · · · · · · · · · · · · · · | £1.04              | · Imi rada                                     | D-1 401                                         |
|                                               | Resultatoppsett                   | -                                     | -                  | -                                              | 0 I                                             |
|                                               | Kategorinavn                      | <ul> <li>Resultattype</li> </ul>      | Benevning          | Ilgjengelige minWin Ild-sider                  | Startside                                       |
|                                               | Avspasering fleks                 | Saldoer                               | Dager              | Arbeidsplan                                    | Resultater 🔹                                    |
|                                               | Ferie                             | Fravær                                | Dager              | E Fordelingsstatistikk                         | minWinTid tilpasset blinde                      |
|                                               | Nermaltid                         | Saldoer                               | Timer              | Fraværsplan                                    | og svaksynte                                    |
|                                               | Ouertid 100 %                     | Overtid/Tillega                       | Timer              | Min side                                       | beregningsskiema                                |
|                                               | Overtid 133 %                     | Overtid/Tillegg                       | Timer              | Prosjektfordeling                              |                                                 |
|                                               | Overtid 200 %                     | Overtid/Tillegg                       | Timer              | Rapporter                                      | Obligatorisk korreksjonstekst                   |
|                                               | Overtid 50 %                      | Overtid/Tillegg                       | Timer              | Registrering     Resultater                    | Gangtid kun på første                           |
|                                               |                                   |                                       |                    | Vedlikehold +                                  | Gangtid på                                      |
|                                               |                                   |                                       |                    |                                                | innregistreringer 🛛 😇                           |
|                                               |                                   |                                       | Endre              | Tillatt fra Internett                          | Gangtid på<br>utregistreringer                  |
|                                               | Egendefinerte kategorier i Res    | ultater                               |                    | I Tilgang til å godkjenne                      | Varighet på session 🛛 15 🚔                      |
|                                               | Kategori1                         | Fleksitid                             | -                  | · Ingung in a goarjoffile                      | Arbeidsdager må ha                              |
|                                               | Kategori2                         | Nomaltid                              | -                  | Tilgang til å redigere egne<br>stemplinger     | stempling/resultat før<br>godkjenning           |
|                                               | Kategori3                         | Sum overtid                           | •                  | Tilgang til tillegg                            | Send fravær til Outlook                         |
|                                               | Kategori4                         | Ikke overtid                          | •                  | Vis resultater for<br>kostnadssted i minWinTid | Vis resultater for<br>jobb/prosjekt i minWinTid |
| Kopier Legg til Slett                         |                                   |                                       |                    |                                                | Lagre                                           |
|                                               |                                   |                                       |                    |                                                |                                                 |
|                                               |                                   |                                       |                    |                                                |                                                 |

## 3. Vis kun overskredet i AML og AML skift rapporter

I AML og AML skift rapport er det kommet et nytt valg, «Vis kun overskredet». Dersom man setter kryss her vil man kun få frem ansatte og resultater som overskrider verdiene i AML-oppsettet.

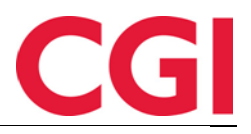

| А         | NЛ |  |
|-----------|----|--|
| $\square$ |    |  |

| Valg av datoer                                                                                                    |                                   |                            |                                  |
|----------------------------------------------------------------------------------------------------|-----------------------------------|----------------------------|----------------------------------|
| Fra <u>*</u> 18.09.2017                                                                                                    |                                   | Til <u>*</u><br>12.11.2017 |                                  |
| Sortering                                                                                                    |                                   |                            |                                  |
| Ansattnavn                                                                                                    | <ul> <li>Avdelingsnavn</li> </ul> |                            | <ul> <li>Ansattnummer</li> </ul> |
|                                                                                                    |                                   |                            |                                  |
| Visning                                                                                                    |                                   |                            |                                  |
| PDF     Excel                                                                                                    | HTML                              |                            |                                  |
| ✓ Vis alle datoer                                                                                                    | Vis kun overskredet               |                            |                                  |
| Oppsett <u>*</u> Vanlig AML                                                                                                    | •                                 |                            |                                  |
|                                                                                                    |                                   |                            |                                  |
| Velg rapportvisning                                                                                                    |                                   |                            |                                  |
| Ansatt -                                                                                                    | Apsattutvalg                      |                            |                                  |
| Ansatte Avdeling Firma                                                                                                    | Alisattutvaig                     |                            |                                  |
| Lønnsgruppe Gruppering                                                                                                    | Navn                              |                            |                                  |
| ig av datoer<br>is 309.2017<br>terring<br>Ansattnavn<br>Ansattnavn<br>Ansattnummer<br>Ansattnavn<br>Ansattnummer<br>Ansatte<br>is all datoer<br>psett i<br>grapportvilsning<br>rsatt<br>Ansatte<br>Ansatte<br>Ansatte<br>Ansatte<br>Ansatte<br>Ansatte<br>Ansatte<br>Ansatte<br>Ansatte<br>Ansatte<br>Ansatte<br>Ansatte<br>Ansatte<br>Ansatte<br>Ansatte<br>Ansatte<br>Ansatte<br>Dato<br>Dato navn<br>Antall time OT timer<br>Overskredet<br>03:00<br>07:00<br>03:00<br>03:00<br>03:00<br>01:00<br>01: |                                   |                            |                                  |
| Ansatte                                                                                                    |                                   |                            |                                  |
| AML Rapport<br>Periode 18.09.2017-12.11.2017<br>Generert 16.11.2017                                                                                                    |                                   |                            |                                  |
| Avdeling Ansatt D                                                                                                    | Dato Dato navn                    | Antall timer OT            | timer Overskredet                |
| Kundestøtte Eriksen, Prosjektfordeler 2                                                                                                    | 26.10.2017 Torsdag i Uke 43       | 16:30                      | 07:00 03:00                      |
| 2                                                                                                    | 27.10.2017 Fredag i Uke 43        | 16:30                      | 07:00 03:00                      |
|                                                                                                    | Totalt uke 43                     | 55:30                      | 14:30 04:30                      |
| 3                                                                                                    | 31.10.2017 Tirsdag i Uke 44       | 14:30                      | 05:00 01:00                      |
| 0                                                                                                    | 01.11.2017 Onsdag i Uke 44        | 14:30                      | 01:00                            |

## 4. Sortering i rapporten Timer per prosjekt

Det er lagt en ny type sortering i rapporten Timer per prosjekt, Avdeling/Prosjekt. Når man velger denne sorteringen vil rapporten først sortere etter avdeling, deretter prosjekt, med summering av resultater per avdeling.

Siste 4 uker

Siste 4 uker - Uke nr 45

191:00

191:00

33:30

33:30

08:30

08:30

## Timer per prosjekt

| Valg av datoer<br>Fra <u>*</u><br>01.10.2017 | Til <u>*</u><br>31.10.2017     | Visning<br>PDF<br>Vis ansatte i prosjekt | Excel           | HTML |
|----------------------------------------------|--------------------------------|------------------------------------------|-----------------|------|
| Sortering<br>Ansattnavn<br>Avdeling/Prosjekt | 🛛 Avdelingsnavn 💿 Ansattnummer | Vis pfeiter                              |                 |      |
| + Prosjekt                                   | Q. Velg                        | alle Blank ut alle                       | Ta med blanke   |      |
| + Sak                                        | Q, Velg                        | alle Blank ut alle                       | ✓ Ta med blanke |      |
| + Aktivitet                                  | Q                              | alle Blank ut alle                       | Ta med blanke   |      |
|                                              |                                |                                          |                 | Ok   |

## 5. Flere rapporter flyttet til WinTid på web

Flere rapporter fra WinTid g2 er implementert i WinTid på web.

#### 5.1 Sykefraværsstatistikk til SSB

Sykefraværsstatistikk til SSB er en kvartalvis rapport om egenmeldt fravær. Den fungerer på samme måte som i WinTid g2, og man finner den under Rapporter – Fravær – Sykefraværsstatistikk til SSB

# Sykefraværsstatistikk til SSB

| Valg av datoer                                                          |                   |                                                      |
|-------------------------------------------------------------------------|-------------------|------------------------------------------------------|
| Fra <u>*</u> 01.07.2017                                                 |                   | TII <u>*</u><br>30.09.2017                           |
| Visning<br>PDF © Excel                                                  | HTML              | Egenmelding     Standard     Inkluderende arbeidsliv |
| Kvartal/år<br>Kvartal: 3 Aktuelt år 2017                                |                   |                                                      |
| Velg rapportvisning Ansatt Ansatt Avdeling Firma Lønnsgruppe Gruppering | Ansattutvalg Navn |                                                      |
| Velg alle Inkluder sluttede Ansatte Holdorf Kenneth Skogen - Velg       | Koder/kategorier  | Fjern alle                                           |
| 4/91/<br>12.2.1 12.2.1 - 1221 Velg                                      | Navn              | Velg data                                            |

CGI

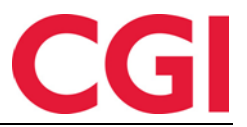

#### 5.2 Kostnadsstedrapport

Kostnadsstedrapporten viser resultater på valgte kostnadssteder og ansatte i angitt periode. Den ligger under Rapporter – Resultater – Kostnadsstedsrapport, og er kun tilgjengelig dersom det er krysset av for «Det skal benyttes Kostnadssted» i WinTid g2 i Systeminnstillinger – Beregningsregler.

## Kostnadsstedrapport

| Valg av datoer                                            |                                                                       |              |
|-----------------------------------------------------------|-----------------------------------------------------------------------|--------------|
| Fra <u>*</u> 01.10.2017                                   | Til <u>*</u><br>31.1                                                  | 0.2017       |
| Sortering<br>Ansattnavn                                   | Avdelingsnavn                                                         | Ansattnummer |
| Visning<br>PDF<br>Skriv stemplingspar<br>Oppsett <u>*</u> | ● Excel ● HTML<br>Kundestøtte -                                       |              |
| Kostnadssted nivå<br>Avdeling <u>*</u>                    | Velg Avdeling                                                         |              |
| Sortering<br>Ansatt<br><velg element=""></velg>           | Velg alle A Fjernalle.<br>Søk X<br>Helpdesk<br>Teknisk<br>Utvikling V |              |

### 5.3 Prosjektstatusrapport

Drocialitaivâ

Prosjektstatusrapporten viser status på valgte prosjekter i angit tidsrom.

| Filtrer resultater       Nr     Navn       Ingen felter valgt. Velg en eller flere.         Søk etter prosjekt         Navn         Filtrer resultater         Navn         Prosjekt         Søk         Aktivitet         HRM Product Development |                                          |          |  |
|----------------------------------------------------------------------------------------------------|------------------------------------------|----------|--|
| Nr                                                                                                    | Navn                                     | ×        |  |
|                                                                                                    | Ingen felter valgt. Velg en eller flere. |          |  |
| Søk etter prosiekt                                                                                                    |                                          |          |  |
| Navn                                                                                                    | Filtrer resultater                       | C        |  |
| trer resultater          Nr         Søk etter prosjekt         Javn         Prosjekt         Sak         Aktivitet                                                                                                    | Navn                                     | Valgte 🗌 |  |
| Prosjekt                                                                                                    | 20000-Felles kraftproduksjon             |          |  |
| Sak                                                                                                    | Eierkostn.: Arbeid revisjonsutvalg       |          |  |
| AKUVILEL                                                                                                    | HRM Product Development                  |          |  |
| rosjekt rosjekt ktivitet                                                                                                    | HRM tid til prosjektfordeling            |          |  |
|                                                                                                    | Intern tid                               |          |  |
|                                                                                                    |                                          |          |  |

Man kan angi hvilket pfeltnivå man vil søke søke på i nedtrekksmenyen. I feltet «Navn» over nedtrekksmenyen kan man søke etter pfeltnavn, og man kan filtrere resultatene ytterligere i «Filtrer resultater». Man velger pfelter ved å sette kryss under «Valgte», og krysser man av i boksen ved

# CGI

#### WinTid

siden av «Valgte» velges alle pfelter som er synlige under. Klikk «Legg til» for å velge disse pfeltene.

Merk at det er begrenset hvor mange pfelt som blir hentet opp ad gangen. Man kan scrolle til bunnen i listen og klikke for å vise flere resultater, og det er kun resultater som er synlige som vil velges når man klikker i boksen ved siden av «Valgte». Dersom man ønsker å legge til alle pfelter som matcher søket valgt under «Navn» kan man klikke «Legg til alle søkeresultater».

Rapporten finner man under Prosjekt/Jobb - Prosjektstatus

#### 5.4 Jobbrapport

lobbrapport

Jobbrapporten viser hvilke kategorier det er resultater på for valgte ansatte og jobber, avhengig av hva slags sortering som er valgt i nedtrekksmenyene.

| Valg av datoer      |                          | Til *              |                                          |        |
|---------------------|--------------------------|--------------------|------------------------------------------|--------|
| 01.10.2017          |                          | 31.10.2017         |                                          |        |
| Visning             |                          | Jobbutvalg         |                                          |        |
| PDF Excel           | <ul> <li>HTML</li> </ul> | Filtrer resultater |                                          |        |
| Med antall og vrak  |                          | Nr                 | Navn                                     | x      |
| Skriv stemplingspar |                          |                    | Ingen felter valgt. Velg en eller flere. |        |
| ortering            |                          | Søk etter prosjekt |                                          |        |
| Ansatt              |                          | • Navn             | Filtrer resultater                       | (      |
| Velg element>       |                          | • Prosjekt         | Navn                                     | Valgte |
|                     |                          | •                  | DEV - Analysis and design                |        |
| Velg element>       |                          | Sak                | DEV - Bug fixing                         |        |
|                     |                          | Aktivitet          | DEV - Development                        |        |
|                     |                          |                    | DEV - Support                            |        |
|                     |                          | Jobbstatus         | DEV - Test and release                   |        |
|                     |                          |                    |                                          |        |

I motsetning til i prosjektstatusrapporten søker man her fram jobber i stedet for pfelt. Som i prosjektstatusrapporten kan man klikke på «Legg til alle søkeresultater» for å legge til alle resultatene som matcher søkekriteriene.

## 6. Deaktivere mulighet for Excel-rapporter i WinTid g2

Dersom man ønsker å deaktivere mulighet for å ta ut Excel-rapporter i WinTid g2 kan man kjøre følgende script mot databasen:

insert into wt\_system values ('disable\_excel', 1, NULL, NULL)

Dersom noen forsøker ta ut rapport til Excel i WinTid g2 vil de få melding om at dette må gjøres i WinTid på web.

## 7. Forbedret sikkerhet i rapportuttak

Det er gjort endringer i den tekniske løsingen for hvordan rapporter genereres for å forbedre sikkerheten.

### 7.1 WinTid g2

I WinTid g2 vil parameteret "filbaneRapporter" i kunde.config ikke lenger tas

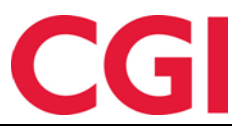

hensyn til. I stedet vil rapportmalene alltid ligge i mappen Dashboard, mens rapportene blir skrevet til klientens %temp%-område.

#### 7.2 WinTid på web

Rapporter i minWinTid vil nå bli skrevet til %temp%-katalogen på webserveren, og man vil kun ha tilgang til rapporter man selv har generert med mindre man manuelt har lagret dem et sted. Filene Rapporter.xsl og AttendanceReport.xsl må ligge i rotkatalogen til minWinTid, mens Rapporter.xslt og AttendanceReport.xslt må ligge i minWinTid/Content/ReportTemplates

## 8. Endre eksisterende skiftplan

Det er nå mulig å gjøre endringer på skiftplaner som er i bruk. Dersom man gjør en endring vil det påvirke alle som har skiftplanen, men for at historiske dager skal oppdateres med endringene må disse dagene beregnes for berørte ansatte.

|          |                       | Ny skiftplan | Detalje       | r                                                                                                    |                            |                                                |                       |                  |                  |                             |  |  |  |  |  |  |  |  |  |  |
|----------|-----------------------|--------------|---------------|----------------------------------------------------------------------------------------------------|----------------------------|------------------------------------------------|-----------------------|------------------|------------------|-----------------------------|--|--|--|--|--|--|--|--|--|--|
|          | Skiftplan             |              | Navn <u>*</u> |                                                                                                    | 2 skifte dag/kveld         |                                                | Antall uker. <u>*</u> |                  | 3                |                             |  |  |  |  |  |  |  |  |  |  |
| 5        | Skiftplan             | Корі         | 🕑 Tah         | ensyn til helligdager i                                                                                                 | når kalender skal legges o | pp 📄 Vis produksjonsskjema                     |                       |                  |                  |                             |  |  |  |  |  |  |  |  |  |  |
| 6        | 2 skifte dag/kveld    | Корі         | Profil for    | dag- og fleksitid                                                                                                    | 10   CGI Norge AS          | <ul> <li>Profil for skift og deltid</li> </ul> |                       |                  | 1   80% Erik     |                             |  |  |  |  |  |  |  |  |  |  |
| 8        | Test 2-skift          | Корі         | AML-opp       | AML-oppsett * 39   Testopps                                                                                             |                            |                                                | L•                    |                  |                  |                             |  |  |  |  |  |  |  |  |  |  |
| 9        | udda 07-15 jämn 08-16 | Корі         | Lagre         |                                                                                                    |                            |                                                |                       |                  |                  |                             |  |  |  |  |  |  |  |  |  |  |
| 10       | tommy                 | Корі         | UKE           |                                                                                                    | ×                          | IS                                             | TOR                   | FRE              | LØR              | SØN                         |  |  |  |  |  |  |  |  |  |  |
|          |                       |              | 1             | Denne endringen vil påvirke alle<br>ansatte som bruker denne<br>skiftplanen. For å oppdatere<br>historiske datoer må de |                            | lekst                                          | 1   L - Flekst        | 1   L - Flekst   | 3   L - Fleksiti | 2   L - Fleksta             |  |  |  |  |  |  |  |  |  |  |
|          |                       |              | 2             |                                                                                                    |                            | utoste                                         | 997   Autoste         | 997   Autoste    | 2   L - Fleksiti | 2   L - Fleksiti            |  |  |  |  |  |  |  |  |  |  |
|          |                       |              | з             | reberegnes.                                                                                                    | utoste                     | 4   L - Fleksiti                               | 997   Autoste         | 4   L - Fleksiti | 4   L - Fleksiti |                             |  |  |  |  |  |  |  |  |  |  |
|          |                       |              |               |                                                                                                    | Ok Avbryt                  |                                                |                       |                  |                  |                             |  |  |  |  |  |  |  |  |  |  |
| NinTid v | 12.3.0                |              |               |                                                                                                    |                            |                                                |                       |                  |                  | VinTid v 12:3.0 Made by CGI |  |  |  |  |  |  |  |  |  |  |

## 9. Utskrift av sykeoppfølgingsnotater i WinTid på web

Det er lagt inn en utskriftsknapp i Sykeoppfølging i WinTid på web. Dersom man vil skrive ut eller bare se på notater og merknader som er lagt inn, kan man klikke på «Slå av/på notater.»

| Aktivt          | Historiske |            |                                                                   |                 |                                                                                                    |          |
|-----------------|------------|------------|-------------------------------------------------------------------|-----------------|----------------------------------------------------------------------------------------------------|----------|
| Ansattna        | vn         |            | Avdeling                                                          | Startda         | ato Neste frist                                                                                     |          |
| Testersen, Test |            |            | Kundestøtte                                                       | 01.10.2         | 017 02.12.2017                                                                                      | Lukk     |
|                 |            |            | SI                                                                | å av/på notater |                                                                                                    |          |
| Dag             | nummer     | Frist      | Beskrivelse                                                       | Behandlet       | Notat                                                                                               |          |
|                 | 5          | 05.10.2017 | Kontakte sykemeldte for status og<br>vurdering av tilrettelegging |                 | Har hatt samtale med den ansatte.                                                                   | Detaljer |
|                 | 16         | 16.10.2017 | Refusjon av sykepenger                                            |                 | HR er informert om dette.                                                                           | Detaljer |
|                 | 28         | 28.10.2017 | Utarbeide oppfølgingsplan sammen med<br>arbeidstaker              |                 | Oppfølgingsplan ble utarbeidet i samarbeid med den ansatte over<br>telefon.                         | Detaljer |
|                 | 49         | 18.11.2017 | Dialogmøte 1. Vurdere status og justere<br>tilrettelegging.       |                 | Dialogmøtet ble avholdt. Den ansatte er ved godt mot og venter å<br>kunne gjenoppta arbeidet snart. | Detaljer |
|                 | 63         | 02.12.2017 | Informere NAV                                                     |                 |                                                                                                    | Detaljer |
|                 | 64         | 03.12.2017 | Feriepenger opphører                                              |                 |                                                                                                    | Detaljer |
|                 | 140        | 17.02.2018 | Oppfølgingsplan revideres                                         |                 |                                                                                                    | Detaljer |
|                 | 175        | 24.03.2018 | Revidert oppfølgingsplan sendes NAV                               |                 |                                                                                                    | Detaljer |
|                 | 182        | 31.03.2018 | Dialogmøte 2 (regi av NAV)                                        |                 |                                                                                                    | Detaljer |
|                 | 315        | 11.08.2018 | Dialgimøte 3 skal være gjennomført.<br>Arbeidstaker orienteres.   |                 |                                                                                                    | Detaljer |
|                 | 365        | 30.09.2018 | Overføring til andre trygdeytelser                                |                 |                                                                                                    | Detaljer |
|                 |            |            |                                                                   |                 |                                                                                                    | Skriv ut |

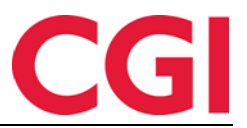

## 10. Obligatorisk årsakstekst på variable tillegg

Det er nå mulig å kreve årsakstekst ved registrering av variable tillegg. Dette skrus på for hvert enkelt tillegg man måtte ønske i WinTid g2, Koderegistre – Variable tillegg ved å sette kryss for «Årsakstekst er påkrevet for dette tillegget.»

| Nr   | Navn                     | Tillegg pr         | 12                          |   |
|------|--------------------------|--------------------|-----------------------------|---|
| 401  | Del nr. 401              | r nicyy fil        |                             |   |
| 10   | Reise tid fleks          | Tilleggsnavn       | Overtidsmat                 |   |
| 11   | Reise tid helg           | 14                 | 07.                         |   |
| 11.1 | Del nr. 11 1             | Kategori kortnavn  | Olmat                       |   |
| 111  | Del nr. 111              | Kata and turn      | Tilleon                     | - |
| 12   | Overtidsmat              | Nategori type      |                             |   |
| 13   | Kilometer                | Person i           |                             |   |
| 14   | Beredskap helg           | negnesi            |                             |   |
| 15   | Reisetid betalt          | Timer              | Antall                      |   |
| 150  | Oppmøte (særkomp)        |                    |                             |   |
| 2    | tillnavn                 |                    |                             |   |
| 20   | Restid utanför arbetstid | Oppdater også      | <velg element=""></velg>    | • |
| 30   | test                     |                    |                             |   |
| 3000 | Test                     | Reisetid. Result   | at beregnes                 |   |
| 3001 | Test2                    | 🕅 Åraskatakst se s | Skrouat for datta tilloggat |   |
| 40   | Fleks avvik              | M Arsakstekst er p | akrevet for dette tillegget |   |
| 41   | 50% overtid avvik        |                    |                             |   |
| 42   | 100% overtid avvik       |                    |                             |   |
| 50   | Tillegg+fleks            |                    |                             |   |
| 55   | Bas                      |                    |                             |   |
|      |                          |                    |                             |   |
|      |                          |                    |                             |   |
|      |                          |                    |                             |   |
|      |                          |                    |                             |   |
|      |                          |                    |                             |   |
|      |                          |                    |                             |   |
|      |                          |                    |                             |   |
|      |                          |                    |                             |   |
|      |                          |                    |                             |   |
|      |                          |                    |                             |   |
|      |                          |                    |                             |   |
|      |                          | ו<br>ר             |                             |   |
|      | Legg til Slett           |                    |                             |   |

## 11. Tømme prosjektliste ved avdelingsbytte

Når man legger inn prosjekter i Timeregistrering vil disse bli liggende inntil man eventuelt sletter dem fra listen. Dersom man ønsker at en ansatts liste over prosjekter skal tømmes når de bytter avdeling kan man kjøre følgende script mot WinTid-databasen:

insert into wt\_system values ('delete\_project\_list', 1, NULL, NULL)

## 12. Query timeout

Query timeout er hvor lang tid WinTid g2 venter på å få svar fra databasen når man for eksempel tar ut en rapport eller kjører en eksport. Dersom det tar for lang tid før WinTid får svar så returneres en feilmelding. Denne timeouten var 30 sekunder på noen sider, og 300 sekunder på andre. Det er laget et nytt parameter i kunde.config som man kan bruke dersom man ønsker å øke eller redusere denne verdien. Parameteret heter querytimeout, og ligger i Webapplikasjonsinnstillinger. Verdien man legger inn er antall sekunder WinTid venter på svar, og dersom querytimeout ikke finnes så brukes 300 sekunder som standard overalt.

## 13. Endringer i send fravær til Outlook

Som standard markeres alle fravær som sendes fra fraværsplanen i minWinTid/WinTid på web til Outlook som private, noe som det ikke er mulig å endre på i etterkant i Outlook. Dersom man ikke ønsker at fravær skal markeres som privat kan man velge dette i innstillingene til fraværskoden i

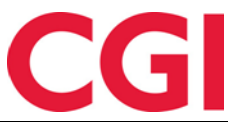

WinTid g2, i Koderegistre – Fraværskoder. Dersom man fjerner kryss for «Som privat avtale i Outlook» vil ikke fravær av denne typen markeres som privat.

| 🔅 WinTid                                                                                                    | 12.3.0 CGI Norge AS - [Fraværsko | oder]                                        | <u></u>                           |                         |                          |                           |  |  |  |  |  |  |
|----------------------------------------------------------------------------------------------------|----------------------------------|----------------------------------------------|-----------------------------------|-------------------------|--------------------------|---------------------------|--|--|--|--|--|--|
| 🔅 Personell Organisasjon Arbeidstidsregler Koderegistre Rapporter Prosjekt/Produksjon Systeminnstillinger Import/Eksport Hjelp 💶 🗗 🗙 |                                  |                                              |                                   |                         |                          |                           |  |  |  |  |  |  |
| \$\$ 1 1 2 4 1 2 2 1 2 4 1 2 2 1 2 4 1 2 2 2 4 1 2 2 2 2                                                                             |                                  |                                              |                                   |                         |                          |                           |  |  |  |  |  |  |
| Nr                                                                                                    | Navn                             | Farge Fraværskode nr                         | 50                                | Tess kode               |                          |                           |  |  |  |  |  |  |
| 5                                                                                                    | Lunsj                            | Erzuzerakada pour                            | Permision mer                     | llann                   |                          |                           |  |  |  |  |  |  |
| 10                                                                                                    | Tjenestereise                    | Flavælskoue havn                             |                                   |                         |                          |                           |  |  |  |  |  |  |
| 12                                                                                                    | Syk m/sykemelding                | Kategori kortnavn                            | Pm/lønn                           |                         |                          |                           |  |  |  |  |  |  |
| 15                                                                                                    | Jobb hjemme                      | Rennes i                                     | Timer                             | Dager                   | Arsakstekst 1            | for fravær påkrevet       |  |  |  |  |  |  |
| 20                                                                                                    | Kunde - opplæring                | Fravantino                                   | 0                                 | 0.1.2                   |                          |                           |  |  |  |  |  |  |
| 25                                                                                                    | Syk del av dag                   | () No is a                                   |                                   |                         |                          |                           |  |  |  |  |  |  |
| 27                                                                                                    | Gradert sykemeldt                | <ul> <li>Vanlıg fravær</li> </ul>            | Calda dat av                      |                         | <velg element=""></velg> |                           |  |  |  |  |  |  |
| 28                                                                                                    | Gradert syk m/red.kapasitet      | <ul> <li>Avspaseringsfravær</li> </ul>       | Salud det av                      | spaseles lla            |                          |                           |  |  |  |  |  |  |
| 30                                                                                                    | Ferie                            | Fraværet skal også oppdate                   | ere disse resultatene             |                         | Fraværskode tilg         | jengelig i                |  |  |  |  |  |  |
| 32                                                                                                    | Ferie u/lønn                     | Normaltid (og dermed o                       | vertidsgrunnlaget)                |                         | Registrering             |                           |  |  |  |  |  |  |
| 34                                                                                                    | Trening                          | <ul> <li>Fleksitid som ved tilste</li> </ul> | detid                             |                         | Vedlikehold              |                           |  |  |  |  |  |  |
| 35                                                                                                    | Permisjon m/lønn militæret       | Fleksitid, men fraværet                      | t kan ikke gi plusstid            |                         | I Place of frage         |                           |  |  |  |  |  |  |
| 40                                                                                                    | Syk med egenmelding              |                                              |                                   |                         |                          | ac1                       |  |  |  |  |  |  |
| 42                                                                                                    | Aktiv sykemeldt                  |                                              | uu                                |                         | Syke-/fast fra           | avær                      |  |  |  |  |  |  |
| 43                                                                                                    | Avventende sykmeldt              | Tillegg                                      | Bruk erstatningstillegg i         | stedet for ordinære til | le 👿 Ta med i sjel       | kk på overlappende fravær |  |  |  |  |  |  |
| 44                                                                                                    | Ubegrunnet fravær                | Overtid                                      |                                   |                         | Som privat av            | vtale i Outlook           |  |  |  |  |  |  |
| 45                                                                                                    | Sykt barn                        | Produksion                                   |                                   |                         |                          |                           |  |  |  |  |  |  |
| 50                                                                                                    | Permisjon med lønn               | #569572 Begrapening av fraværete v           | rariabet                          |                         |                          |                           |  |  |  |  |  |  |
| 60                                                                                                    | Permisjon u/lønn                 | Degrensning av havælets v                    |                                   |                         |                          |                           |  |  |  |  |  |  |
| 70                                                                                                    | Tannlege/lege                    | Maks tillatt fraværstid                      | 00:00                             |                         |                          |                           |  |  |  |  |  |  |
| 80                                                                                                    | Kurs                             | Kun fravær inneværend                        | le dag                            |                         |                          |                           |  |  |  |  |  |  |
| 95                                                                                                    | Avspasering fleks                | Begler vedrørende belligdar                  | nsoodtoigrelse og pause           |                         |                          |                           |  |  |  |  |  |  |
| 97                                                                                                    | Bytte fridag                     |                                              |                                   |                         |                          |                           |  |  |  |  |  |  |
| 300                                                                                                    | Jobb hjemme                      | Fraværet skal erstatte                       | nenigaagsgootgjøreise             |                         |                          |                           |  |  |  |  |  |  |
| 301                                                                                                    | Vaktfri                          | Pause skal ikke trekke                       | s fra fraværet hvis det finnes    | andre muligheter        |                          |                           |  |  |  |  |  |  |
| 400                                                                                                    | UteXX                            | Hvor mange prosent av arbe                   | eidsdagen må være på fravære      | et for å bli            |                          |                           |  |  |  |  |  |  |
| 433                                                                                                    | tesrter                          | Halv fraværsdag                              | Hel fraværso                      | dag                     |                          |                           |  |  |  |  |  |  |
| 504                                                                                                    | Avspasering OT                   | Fraværskode som angis når                    | r dette fraværet skal starte nest | e arbeidsdag            |                          |                           |  |  |  |  |  |  |
| 505                                                                                                    | Avsp OT test                     | Erzurezekede er                              | E1                                | o arooraadag            |                          |                           |  |  |  |  |  |  |
| 800                                                                                                    | Lunsjx                           | Fraværskode nr                               | 51                                |                         |                          |                           |  |  |  |  |  |  |
| 999                                                                                                    | Helligdagsgodtgjørelse           | Fraværskode navn                             | Permisjon med lønn fra i mor      | gen                     |                          |                           |  |  |  |  |  |  |
|                                                                                                    | Legg til                         | Slett                                        |                                   |                         |                          | Lagre                     |  |  |  |  |  |  |
|                                                                                                    |                                  |                                              |                                   |                         |                          |                           |  |  |  |  |  |  |

## 14. Inn-resultat i beregningsregler

Det er nå mulig å hente inn-resultatet til en kategori i beregningsregler ved å bruke krøllparentes {} rundt kategorien.

Dersom man har en kategori 2004 som henter resultat fra normaltid og man ønsker å gi resultat på en kategori 2005 på søndager for alt som overstiger 40 timer på 2004 kan man bruke følgende regel i kategori 2005:

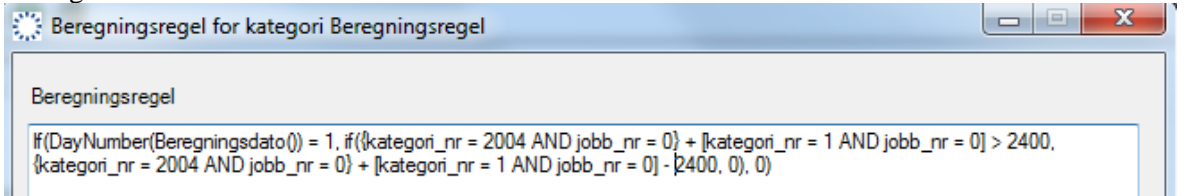

Dette kan leses slik: Hvis dagen som beregnes er søndag

og summen av inn-resultat for kategori 2004 og normaltid på denne søndagen er mer enn 40 timer (2400 minutter)

sett resultatet på kategori 2005 til summen av inn-resultat på kategori 2004 og resultat på normaltid på søndag

minus 40 timer

# CGI

#### WinTid

| Resultater  | Akkumulerte result | ater Vedlikehold | Fraværsplan  | Syke-/fast fra | vær Ansatti | ogg      |              |                    |             |           |
|-------------|--------------------|------------------|--------------|----------------|-------------|----------|--------------|--------------------|-------------|-----------|
| ⊂ Status da | aq                 |                  |              |                |             |          |              |                    |             |           |
| Pere        | -                  | Overført: Ne     | ei           |                |             |          | Caralas      | 29                 | 10 2017     |           |
| V Dere      | gnet               | Codkjent: N      | lei          |                |             |          | Søndag       | uke 43 23          | .10.2017    |           |
| Beregnin    | ngsskjema          |                  |              |                |             |          |              |                    |             |           |
| Mønstri     | ng 101             | ▼ Fleksitid Lørd | dag/Søndag/H | lelligdager    |             |          | Arb. I       | engde 00:00        | ) Døgn utv. | 02:00     |
|             |                    |                  |              |                |             |          |              | -                  |             |           |
|             |                    |                  |              |                |             |          |              |                    |             |           |
| Tid         | Reg type           | Beskrivelse      |              |                | Ko          | orrigent | Ot-begrunnel | se                 |             |           |
| 110         | rieg. type         | 20011110100      |              |                | 140         | ingon    | or bogramic  |                    |             |           |
|             |                    |                  |              |                |             |          |              |                    |             |           |
|             |                    |                  |              |                |             |          |              |                    |             |           |
|             |                    |                  |              |                |             |          |              |                    |             |           |
|             |                    |                  |              |                |             |          |              |                    |             |           |
|             |                    |                  |              |                |             |          |              |                    |             |           |
|             |                    |                  |              |                |             |          |              |                    |             |           |
|             |                    |                  |              |                |             |          |              |                    |             |           |
|             |                    |                  |              |                |             |          |              |                    |             |           |
|             |                    |                  |              |                |             |          |              |                    |             |           |
| Årsakste    | kst                |                  |              |                |             |          |              |                    |             |           |
|             |                    |                  |              |                | -           | C-4      |              | C1                 |             |           |
|             |                    |                  |              | Legg           | u           | Sett     | t inn        | Slett              |             | agre      |
| Туре        | Kategori           |                  | Timer D      | )ager Antall   | Korreksjon  | Godkje   | ent Inn(time | er) Ut(timer)      | Inn(dager)  | Ut(dager) |
| Mønstrin    | g Beregnin         | gsregel          | 15:30        | 0              | 00:00       | Nei      | 00:          | 00 15:30           | 0           | 0         |
| Mønstrin    | g Fleksitid        |                  | 00:00        | 0              | 00:00       | Nei      | 00:          | 00:00              | 0           | 0         |
| Mønstrin    | g Grunnlag         | jsregel          | 00:00        | 0              | 00:00       | Nei      | 55:          | 30 55:30           | 0           | 0         |
|             |                    |                  |              |                |             |          |              |                    |             |           |
|             |                    |                  |              |                |             |          |              |                    |             |           |
|             |                    |                  |              |                |             |          |              |                    |             |           |
|             |                    |                  |              |                |             |          |              |                    |             |           |
|             |                    |                  |              |                |             |          |              |                    |             |           |
|             |                    |                  |              |                |             | D.       |              | dealer and a first |             |           |
| Oppda       | ter                |                  | Avgo         | akjenn G       | Dakjenn     | Bere     | Res          | uitatkorreksjor    | 1] []]      | legg      |